# 配置並檢視WAP125和WAP581上的系統日誌 (系統日誌)

# 目標

系統事件是一些可能需要注意的活動,以及為使系統順利運行並防止故障所採取的必要措施。 這些事件將記錄為日誌。系統日誌(系統日誌)使管理員可以跟蹤裝置上發生的特定事件。

日誌設定定義在網路上記錄各種事件時消息、通知和其他資訊的日誌記錄規則和輸出目標。此 功能會通知負責人員,以便在發生事件時執行必要的操作。日誌可以傳送到遠端伺服器,該伺 服器記錄所有網路活動的日誌。若要瞭解如何配置遠端日誌設定,請按一下<u>此處</u>。日誌還可以 通過郵件警報傳送給網路管理員。若要瞭解如何配置電子郵件設定和自定義電子郵件通知,請 按一下此處。

本文旨在展示如何在WAP125和WAP581上管理系統日誌設定和匯出日誌設定。

# 適用裝置

- WAP125
- WAP581

## 軟體版本

• 1.0.0.4

# 配置系統日誌設定

步驟1.登入到WAP的基於Web的實用程式,然後選擇System Configuration > Notification。

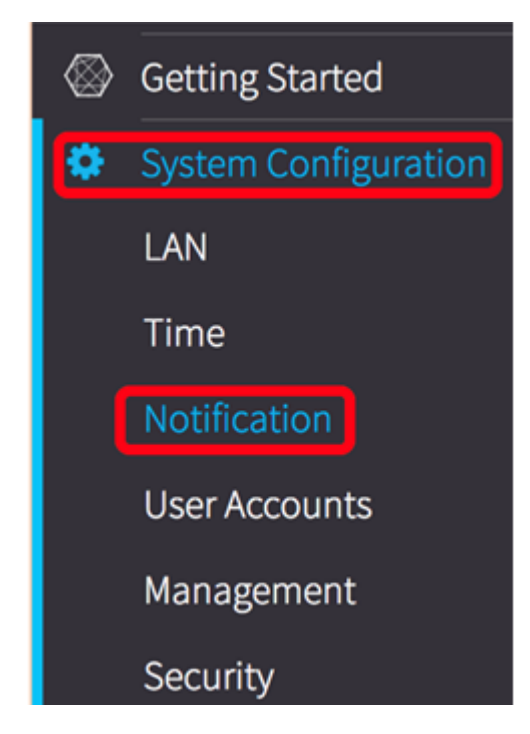

WAP重新啟動後可以保留在WAP上。非易失性儲存器中最多可以儲存1000條消息,當達到限 制時,最後一條消息將被覆蓋。

| Log Settings            |          |
|-------------------------|----------|
| Persistence:            | C Enable |
| Severity:               | Debug ¢  |
| Depth: (?)              | 1000     |
| Remote Log Server Table |          |
| View System Log         |          |

步驟3.從「嚴重性」下拉選單中選擇一個選項。選擇的嚴重性包括所有更高級別,因此會保留 所有嚴重性級別的日誌(從頂級到所選級別)。

- 緊急 這是級別0。系統不可用。這通常廣播到所有進程。
- 警報 這是級別1。需要立即採取行動。
- •嚴重 這是第2級。嚴重情況,如硬體裝置錯誤。
- 錯誤 這是級別3。錯誤條件。
- 警告 這是第4級。警告條件。
- 注意 這是第5級,正常但重要的情況。
- 資訊 這是級別6。僅資訊性消息。不是錯誤條件但可能需要特殊處理的條件。
- 調試 這是第7級。調試消息包含通常僅在調試程式時使用的資訊。

附註:在此範例中,選擇Debug。

| Log Settings            | Emergency<br>Alert<br>Critical<br>Error |
|-------------------------|-----------------------------------------|
| Persistence:            | Warning<br>Notice                       |
| Severity:               | Info V Debug                            |
| Depth: 😧                | 1000                                    |
| Remote Log Server Table |                                         |
| View System Log         |                                         |

步驟4.在*Depth*欄位中,輸入介於1和1000之間的值,以設定可儲存在易失性記憶體中的系統 日誌訊息數量。系統重新啟動時,會刪除易失性記憶體中的所有日誌。

## 附註:在此示例中,使用420。

| Log Settings                      |          |  |
|-----------------------------------|----------|--|
| Persistence:                      | C Enable |  |
| Severity:                         | Debug 🗘  |  |
| Depth: 😮                          | 420      |  |
| Remote Log Server Table           |          |  |
| View System Log                   |          |  |
| 步驟5.單 Save 擊。                     |          |  |
| 步驟6.按一下 <b>View System Log</b> .; | 按鈕檢視日誌。  |  |
| Log Settings                      |          |  |
| Persistence:                      | S Enable |  |
| Severity:                         | Debug \$ |  |
| Depth: 🥑                          | 420      |  |
| Remote Log Server Table           |          |  |
| View System Log                   |          |  |

該表顯示了時間戳、嚴重性、服務和說明。定義如下:

時間戳 — 系統日誌消息的發出時間。這將以MM-DD-YYYY格式顯示日期,以軍用格式顯示時 間。

- •嚴重性 系統日誌消息的嚴重性。
- •服務 與事件關聯的服務。
- 說明 系統日誌的主要消息。

| Time Stamp 🔺            | Severity 🗘 | Service 🗢      | Description                                                                                              |
|-------------------------|------------|----------------|----------------------------------------------------------------------------------------------------|
| May 12,2017<br>09:47:20 | err        | syslog         | User logon failed for incorrect username and password                                                    |
| May 12,2017<br>09:12:25 | debug      | hostapd[14990] | station: b4:4b:d2:0c:70:89 deauthenticated                                                               |
| May 12,2017<br>09:12:25 | info       | hostapd[14990] | STA b4:4b:d2:0c:70:89 deauthed from BSSID 00:eb:d5:5e:02:58 reason 4:<br>Disassociated due to inactivity |
| May 12,2017<br>09:06:47 | debug      | hostapd[14990] | station: b4:4b:d2:0c:70:89 deauthenticated                                                               |
| May 12,2017<br>09:06:47 | info       | hostapd[14990] | STA b4:4b:d2:0c:70:89 associated with BSSID 00:eb:d5:5e:02:58                                            |
| May 12,2017<br>09:06:47 | info       | hostapd[14990] | STA b4:4b:d2:0c:70:89 deauthed from BSSID 00:eb:d5:5e:02:58 reason 3: STA is leaving IBSS or ESS         |
| May 12,2017<br>09:06:47 | info       | hostapd[14990] | Assoc request from b4:4b:d2:0c:70:89 BSSID 00:eb:d5:5e:02:58 SSID ciscosb                                |
| May 12,2017<br>09:06:47 | debug      | hostapd[14990] | station: b4:4b:d2:0c:70:89 deauthenticated                                                               |
| May 12,2017<br>09:06:47 | info       | hostapd[14990] | STA b4:4b:d2:0c:70:89 disassociated from BSSID 00:eb:d5:5e:02:58 reason 8:<br>Sending STA is leaving BSS |
| May 12,2017<br>08:48:02 | info       | hostapd[14990] | STA b4:4b:d2:0c:70:89 associated with BSSID 00:eb:d5:5e:02:58                                            |

步驟7.(可選)在「系統日誌表」的「標題」區域中,按一下箭頭以按時間或字母順序過濾資 料。

### 附註:在此示例中,按一下時間戳可將系統日誌條目從最新到最早排列。

| <b>T</b>                |            |               |                                                                                          |
|-------------------------|------------|---------------|------------------------------------------------------------------------------------------|
| Time Stamp 👻            | Severity 🗢 | Service 🗢     | Description                                                                              |
| May 12,2017<br>02:14:00 | info       | hostapd[1510] | STA 4c:34:88:42:22:0a deauthed from BSSID 00:eb:d5:5e:02:5c reason 1: Unspecified Reason |
| May 12,2017<br>02:14:00 | debug      | hostapd[1510  | station: 4c:34:88:42:22:0a deauthenticated                                               |

#### 步驟8.(可選)要檢視更多日誌,請單擊頁號以翻轉日誌頁。

٣

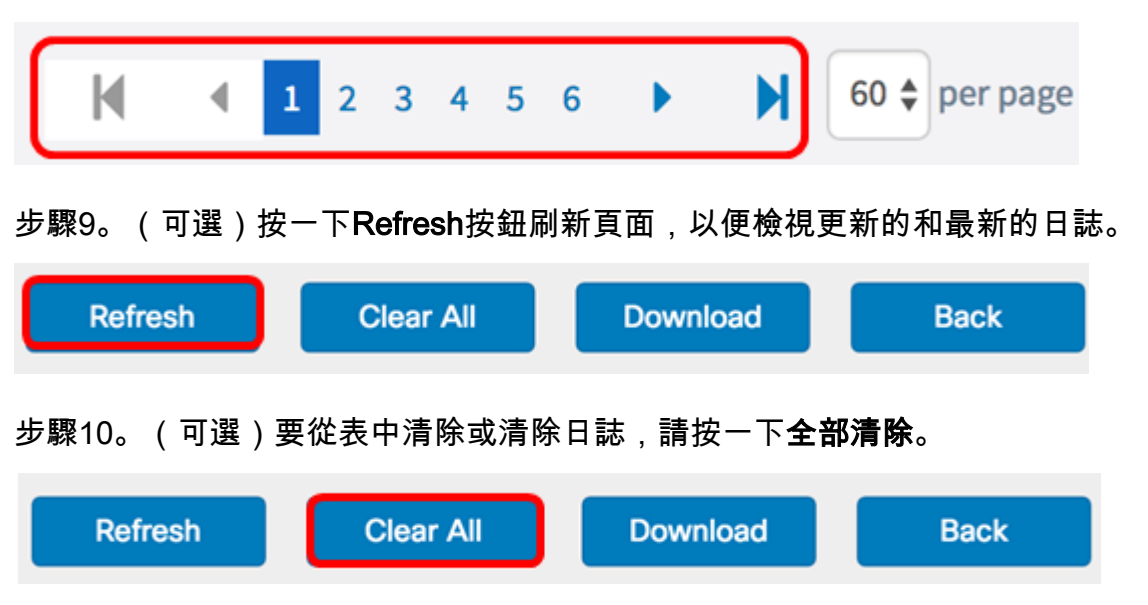

步驟11。(可選)若要將日誌匯出並下載到電腦,請按一下**Download**。將在您的瀏覽器中開始下載。

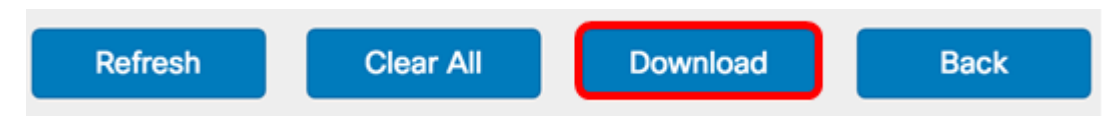

### 附註:檔案以.txt格式儲存。

| number      | 1                                                            |
|-------------|--------------------------------------------------------------|
| time        | May 15 2017 08:23:27                                         |
| priority    | err                                                          |
| daemon      | syslog                                                       |
| message     | User logon failed for incorrect username and password        |
|             |                                                              |
| number      | 2                                                            |
| time        | May 12 2017 00:42:20                                         |
| nriority    | Hay 12 2017 00:42.20                                         |
| daemon      | dman [1236]                                                  |
| message     | DHCP-client: Interface brtrunk obtained lease on new address |
| 192, 168, 1 | 00.109.                                                      |
|             |                                                              |
|             |                                                              |
| number      | 3                                                            |
| time        | May 12 2017 08:41:56                                         |
| priority    | info                                                         |
| daemon      | dman[1236]                                                   |
| message     | SSL certificate generated for Clusterd                       |
|             | -                                                            |

## 步驟12.按一下Back以返回到Notification組態頁面。

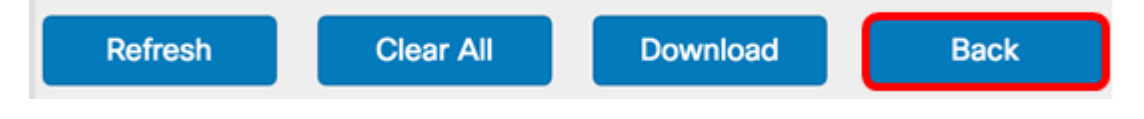

現在,您已成功在WAP125和WAP581上匯出日誌。